## **QUICK TECHNOLOGY GUIDE**

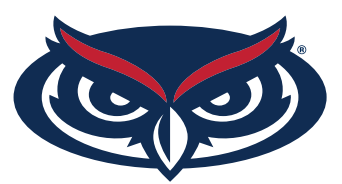

## **HOW TO FIND THE MAC ADDRESS** NINTENDO SWITCH

- 1. Select **System Settings** from the HOME menu.
- 2. Scroll down and select Internet.
- 3. The Nintendo Switch console's MAC address will be listed under System MAC Address.

| Screen Brightness | Test Connection     |                     |
|-------------------|---------------------|---------------------|
| Screen Lock       | Connection status   | Connected via Wi-Fi |
| Parental Controls | Console MAC address | 62-A4               |
|                   | Network device      | D23                 |
|                   | Security            | WPA2-PSK (AES)      |
| Internet          | Channel             | 1                   |
| Data Management   | Signal strength     | ÷                   |
|                   | IP address          | 10.254.98.164       |
| User              | Subnet mask         | 255.255.0.0         |
|                   | Gateway             | 10.254.0.1          |
| Mii               | Primary DNS         | 10.254.0.1          |
|                   | Secondary DNS       | 0.0.0.0             |

For all other technical challenges please visit fixit.fau.edu.

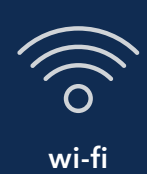

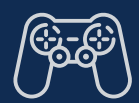

gaming console

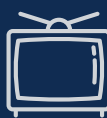

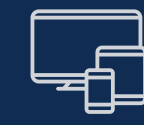

smart tv

other devices